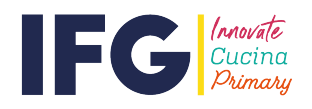

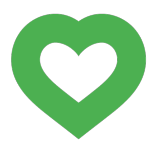

## **IFG ONLINE ORDERING**

1. Open the web page: ifg-psm.co.uk (this page can be translated by selecting an alternative language from the drop down menu).

| IFG                                                                                                    | Not logged in<br>Innovate<br>Cucina<br>Primary                                                                                                    | ONLINE<br>MEAL<br>ORDERING<br>Select Language ~<br>Powered by Goode TRANSLATE |
|----------------------------------------------------------------------------------------------------|----------------------------------------------------------------------------------------------------|-------------------------------------------------------------------------------|
| HOME<br>GETTING STARTED<br>FAQ<br>FREE SCHOOL MEALS<br>CONTACT US<br>WHY ORDER SCHOOL<br>LUNCHES<br>QUICK LOGIN                                                                                                    | Impact Food Group provides delicious hot meals and packed<br>lunches for you to pre-order online. We believe in creating<br>healthy meals which inspire pupils and height hem concentrate<br>at schools to get the very best from their education.<br>This portal allows you to order hot meals and packed lunches<br>for your children for them to have at school.<br>The register on the system, click <u>"Getting Started"</u> in the<br>menu. | VIEW<br>YOUR<br>SCHOOL'S<br>MENU<br>HERE                                      |
| Mobile Login USERNAME PASSWORD: SIGN IN Erroot your password? IF O NEWS If your child will be attending school, please continue to order and pay via the website as usual. Thank you for your help. If you wish to |                                                                                                    | Please select.                                                                |

2. Select 'Getting Started' and you will be directed to this screen:

|                                                                                             | Primary ORDERIN                                                                                                    |
|---------------------------------------------------------------------------------------------|----------------------------------------------------------------------------------------------------|
|                                                                                             | POWERED BY Google TRANS                                                                                                    |
| IOME                                                                                        | GETTING STARTED                                                                                                    |
| SETTING STARTED                                                                             | REGISTERING FOR THE SERVICE<br>To begin ordering, you will need to register yourself and your child or children.                                                                                                    |
| REE SCHOOL MEALS                                                                            | Before going any further, click the 'Free School Meals' link, to check if your child is eligible for a free meal<br>each day.                                                                                                    |
| ONTACT US                                                                                   | Please read carefully the steps in registering as both a parent / guardian, as well as registering your childre                                                                                                    |
| WHY ORDER SCHOOL<br>UNCHES<br>WICK LOGIN<br>Mobile Login<br>SERNAME:                        | REGISTRATION IS FAST AND SIMPLE.<br>1. Click here to open our Online Registration Form<br>2. Jeate your own user name and password<br>3. Atter your name and email address<br>Enter your full address<br>b. Enter a contact mobile phone number<br>6. Click 'register'                                        |
| ASSWORD:                                                                                    | DONE. NOW IT'S TIME TO REGISTER YOUR<br>CHILD OR CHILDREN.                                                                                                    |
| SIGN IN<br>Forgot your password?                                                            | REGISTERING YOUR CHILD<br>In order to begin selecting meals you will first need to register your child or children who will be using the<br>service. Again, this is guidk and simple.                                                                                                    |
| C NEWS<br>your child will be<br>ttending school<br>lease continue to<br>rder and pays a the | 1. Click 'register your child'     2. Your name should automatically be displayed as the parent, so you just need to select your child's sch     3. Fill in your child's frist name, sumame and class     4. If your child is eligible for free school meals, tick the box at the bottom     5. Click confirm |
| ebsite as uppal.<br>hank you für your<br>elp. If you wish to                                | You can now either register more children by repeating the above steps, or begin selecting meals for your<br>registered child.                                                                                                    |

3. Select the 'Click here' to open the Registration Form option.

4. When directed to this page a username and password need to be created by you, and name of parent, email address, mobile phone number and home address need to be entered. You must also tick the 'I agree to the Terms and Conditions' box. When this is completed click 'Register'.

|                           | ovate<br>cina<br>imary                       | ONLIN<br>MEA<br>ORDERING<br>Select Languago<br>Powered By Gougle TEAMELA |
|---------------------------|----------------------------------------------|--------------------------------------------------------------------------|
| HOME                      | RE                                           | GISTRATION FORM                                                          |
| GETTING STARTED           | Please complete the following                | form to register for an online account.                                  |
| FAQ<br>FREE SCHOOL MEALS  | Please only register once. If ye contact us. | ou have forgotten your username or password please                       |
| CONTACT US                | We will only use these details<br>meals.     | ; if we need to contact you about your child's school                    |
| LUNCHES                   | Login Username                               | for logging into your new account (eq. "hsmith")                         |
| QUICK LOGIN               | Login Password                               | for logging into your new account (eg. "hsmith34")                       |
| Mobile Login<br>USERNAME: | Please remember your chosen Use              | emame and Password, you will need these to login to your account         |
| PASSWORD:                 | Name of Parent/Guardian                      | full name (including surname)                                            |
|                           | Contact E-Mail Address                       |                                                                          |
| SIGN IN                   | Mobile Phone Number                          | +447700987987                                                            |
| Forgot your password?     | Number & Street                              |                                                                          |
|                           | Town                                         |                                                                          |
| FG NEWS                   | Postal Code                                  |                                                                          |
| f your child will be      |                                              |                                                                          |
| attending school.         | I have read understood                       | and accept the Terms and Conditions of use                               |
| please continue to        |                                              |                                                                          |
| order and pay via the     |                                              |                                                                          |
| website as usual.         |                                              | Register                                                                 |
| Thank you for your        |                                              |                                                                          |

5. You have now created your account and will be asked to save a credit or debit card to make payments to IFG. The full card details are held securely by our banking merchant, Worldpay, not by IFG. If your child is entitled to Free School Meals (this may be due to low income or if your child is in Reception, Year 1 or Year 2) you do not need to enter any card details.

|  | VISA 🌒 💶                       |
|--|--------------------------------|
|  | ard number * X                 |
|  |                                |
|  | nter a valid card number       |
|  | ardholder's name * 🗙           |
|  | nter a valid cardholder's name |
|  | xpiry date *                   |
|  |                                |
|  |                                |
|  | ecurity code                   |
|  | 3 digits on the back of        |
|  | ecurity code                   |

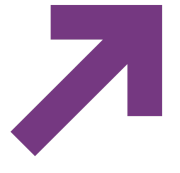

There may be times when you have meals ordered for next week, but you have insufficient balance to pay for them. If you fail to top-up by the deadline, and would be happy for us to automatically bill your card to cover next weeks meals please put a tick in the "Auto" column.

- This card is not subscribed to Auto-Topups
- This card is being subscribed for Auto-Topups
- This card is subscribed to Auto-Topups

We offer an auto top-up facility to allow us to automatically bill your card for the amount required to pay for the following week's meals. If you wish to select this option please tick the "Auto Top-up" box which will appear. Full details can be found on the web page.

| CVC 12                                                                                                    | 2                                                                                                    |                                                                                                    |                                                                                                    |                                     |
|----------------------------------------------------------------------------------------------------|----------------------------------------------------------------------------------------------------|----------------------------------------------------------------------------------------------------|----------------------------------------------------------------------------------------------------|-------------------------------------|
|                                                                                                    |                                                                                                    |                                                                                                    |                                                                                                    |                                     |
| VISA 🌒 🔜                                                                                                    | SAVE CARD                                                                                                    |                                                                                                    |                                                                                                    |                                     |
|                                                                                                    |                                                                                                    | Test<br>Expires End: 2022-<br>11                                                                                                    | ≫worldr                                                                                                    | pay                                 |
| There may be times whe<br>them. If you fail to top-up<br>next weeks meals please                                                                                                    | en you have meals ordered<br>b by the deadline, and wou<br>e put a tick in the "Auto" of                                                                                                    | d for next week, but you<br>uld be happy for us to a<br>olumn (Note: you need to                                                                                         | h ve insufficient balan<br>iomatically bill your ca<br>b tick then make a man                                       | ce to pay<br>rd to cov<br>nual paym |
| in order to enable this fui<br>resubscribe it, you will th<br>This card is not subsc<br>To authorise the card<br>We may attempt to ta                                                                                                    | nctionality). If you unsubs<br>en need to make another<br>pribed to Auto-Topups<br>for Auto-Topups you nee<br>ke money from this card                                                                                                    | scribe a card from Acto t<br>manual topup to activat<br>d to make a pranual topu<br>in order to avoid meal ca                                                            | opups and later decide<br>the facility.<br>up below using the carc<br>ancellations                                  | e to                                |
| in order to enable this fur<br>resubscribe it, you will th<br>This card is not subsc<br>To authorise the card<br>We may attempt to ta<br>REGISTERED PEOPLE                                                                                                    | nctionality). If you unsubs<br>ien need to make another<br>rribed to Auto-Topups<br>for Auto-Topups you nee<br>ike money from this card                                                                                                    | scribe a card from Afto t<br>manual topup toectivat<br>d to make a manual topu<br>in order to rivoid meal ca                                                             | opups and later decide<br>e the facility.<br>up below using the carc<br>ancellations                                | to<br>1                             |
| in order to enable this fur<br>resubscribe it, you will th<br>This card is not subsc<br>To authorise the card<br>We may attempt to ta<br>REGISTERED PEOPLE<br>Click on a person below to p                                                                                                    | netronality). If you unsubs<br>ien need to make another<br>ribed to Auto-Topups<br>for Auto-Topups you neer<br>ike money from this card<br>place orders / change selection                                                                                                    | scribe a card from Afto t<br>manual topup toactivat<br>d to make a planual topu<br>in order to void meal ca                                                              | opups and later decide<br>e the facility.<br>up below using the card<br>ancellations                                | e to                                |
| in order to enable this fur<br>resubscribe it, you will th<br>This card is not subsc<br>To authorise the card<br>We may attempt to ta<br>REGISTERED PEOPLE<br>Click on a person below to p<br>"Account balance" is your ba                                                                       | nctionality). If you unsubs<br>ten need to make another<br>pribed to Auto-Topups<br>for Auto-Topups you need<br>ke money from this card<br>place orders / change selection<br>alance today (it can take up to                                                                            | scribe a card from Afto t<br>manual topup toactivat<br>d to make a granual topu<br>in order to void meal ca<br>is.                                                       | opups and later decide<br>e the facility.<br>up below using the carc<br>ancellations<br>a payment).                 | to<br>1                             |
| in order to enable this fur<br>resubscribe it, you will th<br>This card is not subsc<br>To authorise the card<br>We may attempt to ta<br>REGISTERED PEOPLE<br>Click on a person below to p<br>"Account balance" is your ba<br>"Total" is the amount to pay                                       | nctionality). If you unsubs<br>teen need to make another<br>pribed to Auto-Topups<br>for Auto-Topups you need<br>ike money from this card<br>place orders / change selection<br>alance today (it can take up to to<br>to cover any debt and all fut                                      | scribe a card from Afto t<br>manual topup to activat<br>d to make a granual topu<br>in order to avoid meal ca<br>is.<br>scrinutes to change following<br>eitems ordered. | opups and later decide<br>e the facility.<br>up below using the card<br>ancellations<br>a payment).                 | d                                   |
| in order to enable this fur<br>resubscribe it, you will th<br>This card is not subsc<br>To authorise the card<br>We may attempt to ta<br>REGISTERED PEOPLE<br>Click on a person below to p<br>"Account balance" is your ba<br>"Total" is the amount to pay<br>The minimum credit/debit of        | nctionality). If you unsubs<br>teen need to make another<br>sribed to Auto-Topups<br>for Auto-Topups you need<br>ke money from this card<br>place orders / change selection<br>alance today (it can take up to 5<br>to cover any debt and all fut se<br>card transaction value is \$2,00 | scribe a card from Afto t<br>manual topup to activat<br>d to make a granual topu<br>in order to void meal ca<br>is.<br>scrinutes to change following<br>a items ordered. | opups and later decide<br>e the facility.<br>up below using the card<br>ancellations<br>a payment).                 | j                                   |
| in order to enable this fur<br>resubscribe it, you will th<br>This card is not subsc<br>To authorise the card<br>We may attempt to ta<br>REGISTERED PEOPLE<br>Click on a person below to p<br>"Account balance" is your bi<br>"Total" is the amount to pay<br>The minimum credit/debit of<br>Nar | netionality). If you unsubs<br>teen need to make another<br>pribed to Auto-Topups<br>for Auto-Topups you need<br>ke money from this card<br>place orders / change selection<br>alance today (it can take up to<br>to cover any debt and all fut<br>card transaction value is 9.00<br>ne  | scribe a card from Afto t<br>manual topup to activat<br>d to make a granual topu<br>in order to void meal ca<br>is.<br>5 minutes to change following<br>e items ordered. | opups and later decide<br>te the facility.<br>up below using the card<br>ancellations<br>a payment).<br>tot Counter | to<br>d                             |

6. Scroll down past the payment card section and click on "Register new child".

Now enter the name of school from the dropdown box, child's first and surname and class. Tick the box if your child is eligible for free meals (this includes all children in Reception, Year 1 or Year 2) and click 'Register'.

| REGI                              | STRATION FORM                   |    |
|-----------------------------------|---------------------------------|----|
| Please complete the following fo  | rm to add a child to your accou | ć. |
| Name of Parent/Guardian           | A Person                        |    |
|                                   |                                 |    |
| Name of School                    | Abbey View School               |    |
|                                   |                                 |    |
| Childs First Name                 | John                            |    |
| Childs Surname                    | Smith                           |    |
| Class                             | Year 1                          |    |
|                                   |                                 |    |
| Eligible for free school meals or |                                 |    |
| Universal Infant free school      |                                 |    |
| meals (all pupils in Reception,   |                                 |    |
| Year 1 or Year 2)                 |                                 |    |

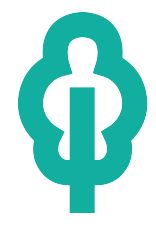

8. If you need to add another child, return to the Summary/Checkout page and the option is here. Follow the same process as the first child.

.

| subscribe it, you will then need to<br>This cord is not subscribed to                                                                                                    | to make another manu:<br>Auto-Topuns                                                     | al topup to activate the fa                                                       | icility.                                       |                             |
|----------------------------------------------------------------------------------------------------|------------------------------------------------------------------------------------------|-----------------------------------------------------------------------------------|------------------------------------------------|-----------------------------|
| To authorise the card for Auto-                                                                                                    | Topups you need to ma                                                                    | ake a manual topup belov                                                          | v using the card                               |                             |
| We may atempt to take mone                                                                                                    | y from this card in orde                                                                 | er to avoid meal cancellat                                                        | ions                                           |                             |
|                                                                                                    |                                                                                          |                                                                                   |                                                |                             |
| REGISTERED FEOPLE                                                                                                    |                                                                                          |                                                                                   |                                                |                             |
| Click on a nerson below to place order                                                                                                    | s / change selections                                                                    |                                                                                   |                                                |                             |
|                                                                                                    |                                                                                          |                                                                                   |                                                |                             |
| "Account halance" is year halance toda                                                                                                    | v (it can take up to 5 minute                                                            | e to obongo following o pouros                                                    | nt)                                            |                             |
| "Account balance" is your balance toda                                                                                                    | iy (it can take up to 5 minute                                                           | s to change following a payme                                                     | nt).                                           |                             |
| "Account balance" is your balance toda<br>"Total" is the amount to pay to cover an                                                                                                    | y (it can take up to 5 minute<br>y debt and all future items c                           | s to change following a payme<br>ordered.                                         | nt).                                           |                             |
| "Account balance" is your balance toda<br>"Total" is the amount to pay to cover an<br>The minimum credit/debit cald transa                                                                                           | y (it can take up to 5 minute<br>ny debt and all future items o<br>ction value is £2.00  | is to change following a payme<br>ordered.                                        | nt).                                           |                             |
| "Account balance" is your balance toda<br>"Total" is the amount to par to cover an<br>The minimum credit/debit can't transa                                                                                          | y (it can take up to 5 minute<br>ny debt and all future items o<br>stion value is £2.00  | s to change following a payme<br>ordered.                                         | nt).<br>Hot Counter                            | Tota                        |
| "Account balance" is your balance toda<br>"Total" is the amount to part to cover an<br>The minimum credit/debit can i transa<br>Na. e<br>John Smith                                                                  | y (it can take up to 5 minute<br>ny debt and all future items o<br>ction value is £2.00  | s to change following a payme<br>ordered.<br>Account balance:                     | nt).<br>Hot Counter<br>£0.00                   | Tota                        |
| "Account balance" is your balance toda<br>"Total" is the amount to pay to cover an<br>The minimum credit/debit cay transa<br>Nay te<br>John Shith<br>Class: Year 1                                                   | y (it can take up to 5 minute<br>ny debt and all future items of<br>ction value is £2.00 | s to change following a payme<br>ordered.<br>Account balance:<br>I want to topup: | nt).<br>Hot Counter<br>£0.00<br>ம/அ            | Tota<br>£0.0                |
| "Account balance" is your balance toda<br>"Account balance" is your balance toda<br>"Total" is the amount to pal to cover a<br>The minimum credit/debit call transa<br>Nalle<br>John Snith<br>Class: Year 1<br>Regis | y (it can take up to 5 minute<br>ny debt and all future items o<br>ction value is £2.00  | s to change following a payme<br>ordered.<br>Account balance:<br>I want to topup: | Hot Counter<br>£0.00<br>ΩΔa<br>I want to topup | <b>Tota</b><br>£0.0<br>£0.0 |

9. You are now fully registered. To order please log-in and click on the name of your child.

| IFG                                                              | Innovate<br>Cucina<br>Primary                                      |                                                                                   |                                        |                                                                              | POWI                      | ONLINE<br>MEAL<br>ORDERING<br>Select Language<br>ERED BY Gougle TRANSLATE |
|------------------------------------------------------------------|--------------------------------------------------------------------|-----------------------------------------------------------------------------------|----------------------------------------|------------------------------------------------------------------------------|---------------------------|---------------------------------------------------------------------------|
| LOGOUT                                                           |                                                                    |                                                                                   | SUMMARY /                              | CHECKOUT                                                                     |                           |                                                                           |
| CHANGE PASSWORD                                                  |                                                                    |                                                                                   |                                        |                                                                              |                           |                                                                           |
|                                                                  | Name:                                                              | Person                                                                            |                                        |                                                                              |                           |                                                                           |
| A PERSON                                                         | Address:                                                           | 1 The Street                                                                      |                                        |                                                                              |                           |                                                                           |
| ITEMS FOR JOHN                                                   | Town:                                                              | Anytown                                                                           |                                        |                                                                              |                           |                                                                           |
| SUMMARY /<br>CHECKOUT                                            | Postcode:                                                          | ZX33XZ                                                                            |                                        |                                                                              |                           |                                                                           |
|                                                                  | Mobile:                                                            | +447711123879                                                                     |                                        | Get SMS Reminders: 🗹 a                                                       | 15:00                     | ~                                                                         |
| IFG NEWS                                                         | E-Mail:                                                            | email@hotmail.com                                                                 |                                        | Get Email Reminders: 🗹                                                       |                           |                                                                           |
| If your child will be<br>attending school,<br>please continue to |                                                                    |                                                                                   |                                        |                                                                              |                           | SAVE CHANGES                                                              |
| website as usual.<br>Thank you for your<br>help. If you wish to  | STORED CREDIT<br>If your child is eligible<br>We do not store or s | T/DEBIT CARDS<br>le to receive free school meal<br>ee your card details. Please ' | s you are not requ<br>Remove" cards so | ired to enter any payment<br>that each card is listed on<br>Your seved cards | card details.<br>ly once. | Cateway Demove                                                            |
| contact us please email<br>primary@impactfood.co.uk              | Label this card                                                    | eg. current account                                                               |                                        |                                                                              | Auto Topap                | Gateway Reniore                                                           |
|                                                                  | Name on Card                                                       | CUSTOMER NAME                                                                     |                                        |                                                                              |                           |                                                                           |
|                                                                  | Card Number                                                        | 1111 2222 3333 444                                                                | 4                                      |                                                                              |                           |                                                                           |
|                                                                  | Expiration                                                         | MM / YYYY                                                                         |                                        | 1                                                                            | lo stored car             | ds                                                                        |

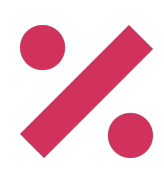

10. Before you can order meals you will need to complete an Allergen Questionnaire for your child (this is required even if your child does not have any food allergies/intolerances). Click on "Allergen Questionnaire" to proceed. If your child does have a food allergy/intolerance you will be required to upload an item of medical evidence and a photo of your child.

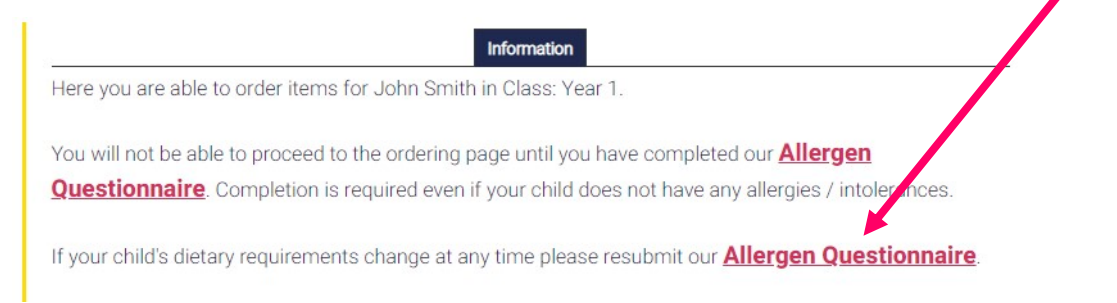

Once you have completed the Allergen Questionnaire you will see the "Hot Counter" tab.

11. Click the 'Hot Counter' tab near the top of the next screen and start ordering by clicking the small circle immediately below the meal of choice. Once a meal order has been placed the date at the top of the page will turn from orange to green. We do not automatically issue an order confirmation email but details of all future orders can be obtained by clicking the envelope icon.

The order details can be printed by clicking the printer icon.

|                   |            |            |                                |                             |                                        |                                                                       | N                                            | leal                | sel        | ecti | on                       | for                                  | Jo                       | nn S                                            | mith                                      | 1                       |           |    |       |                               |                                        |                      |                             |                                         |
|-------------------|------------|------------|--------------------------------|-----------------------------|----------------------------------------|-----------------------------------------------------------------------|----------------------------------------------|---------------------|------------|------|--------------------------|--------------------------------------|--------------------------|-------------------------------------------------|-------------------------------------------|-------------------------|-----------|----|-------|-------------------------------|----------------------------------------|----------------------|-----------------------------|-----------------------------------------|
| MARCH             | 1          | 2          | 3                              | 1 5                         | 6                                      | 7 8                                                                   | 9 10                                         | 0 11                | 12         | 13   | 14                       | 15                                   | 16                       | 17 1                                            | 8 19                                      | 20                      | 21        | 22 | 23 2  | 25                            | 26                                     | 7 28                 | 29                          | 30                                      |
| APRIL             | 1          | 2          | 3                              | 4 5                         | 6                                      | 78                                                                    | 9 1                                          | 0 11                | 1 12       | 13   | 14                       | 15                                   | 16                       | 17 1                                            | 8 19                                      | 20                      | 21        | 22 | 23 24 | 25                            | 26                                     | 7 28                 | 29                          | 30                                      |
| MAY               | 1          | 2          | 3                              | 4 5                         | 6                                      | 7 8                                                                   | 9 1                                          | 0 11                | 1 12       | 13   | 14                       | 15                                   | 16                       | 17 1                                            | 8 19                                      | 20                      | 21        | 22 | 23 24 | 25                            | 26                                     | 7 28                 | 29                          | 30                                      |
| JUNE              | 1          | 2          | 3                              | 1 5                         | 6                                      | 7 8                                                                   | 9 10                                         | 0 11                | 1 12       | 13   | 14                       | 15                                   | 16                       | 17 1                                            | 8 19                                      | 20                      | 21        | 22 | 23 24 | 25                            | 26                                     | 7 28                 | 29                          | 30                                      |
| <u>↓ click to</u> | ex         | <u>par</u> | <u>nd</u> -                    | Mea                         | al hig                                 | hligh                                                                 | ting                                         |                     |            |      |                          |                                      |                          |                                                 |                                           |                         |           |    |       |                               |                                        |                      |                             |                                         |
|                   | exp        | an         | <u>nd</u> -<br><u>d</u> - E    | Mea<br>Bulk                 | orde                                   | hligh <sup>,</sup><br>ring<br>u for                                   | ting<br>weeł                                 | k co                | omn        | nen  | cin                      | ig N                                 | Ion                      | day,                                            | 8th                                       | Mai                     | rch       |    |       |                               |                                        |                      |                             | ↑ <b>T</b> (                            |
| ⊥ click to        | exp<br>exp | an         | <u>nd</u> -<br><u>d</u> - E    | Mea                         | orde<br>Men                            | nligh<br>ring<br>u for                                                | ting<br>weel                                 | K CO                | omn        | men  | cin                      | ig N<br>Vei                          | Ion                      | day,<br>arian                                   | 8th                                       | Ma                      | rch       |    |       | lack                          | et Po                                  | otato                | ) Me                        | ↑ <b>T</b> eal                          |
| Lelick to         |            |            | nd - E<br>d - E<br>Turi<br>Sau | Mea<br>Bulk<br>ce 8<br>Daty | Men<br>Mai<br>Meat<br>Who<br>App<br>Cu | hligh<br>ring<br>u for<br>in Me<br>iballs<br>olem<br>le Cru<br>starco | ting<br>week<br>al<br>in To<br>eal P<br>umbl | k co<br>past<br>e & | omn<br>ato | men  | cin<br>Quc<br>With<br>Oa | vg V<br>Vei<br>brin<br>h Cr<br>aty A | lon<br>& V<br>Sisp<br>Cu | day,<br>arian<br>eget<br>y Po<br>le Cr<br>ustar | 8th<br>n Me<br>able<br>tato<br>rumi<br>rd | Mar<br>al<br>Top<br>ble | rch<br>ke | E  | Jaco  | lack<br>ket F<br>s, Tu<br>ted | et Po<br>Potal<br>Ina N<br>Chee<br>Des | o wi<br>Mayo<br>sert | • Me<br>th E<br>onn:<br>To: | ↑ <b>T</b> eal<br>3ake<br>aise<br>day's |

If you wish to order the same type of dish (e.g. Main Meal) every day for your child click on 'Bulk ordering' and select the type of dish required from the drop down menu.

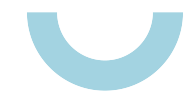

12. If you have ordered and need to pay for your child's meals your home page will look like below. In this example meals for a full week (totalling £11.50) have been ordered. If you have ordered for the full term the greater amount will show. If you do not want to pay for the full term and would like to pay in instalments, then please amend the 'I want to top up' box with the amount you would like to pay.

|                                               |                     | Click her                                                                                                    | e to pay £11.50 |       |
|-----------------------------------------------|---------------------|----------------------------------------------------------------------------------------------------|-----------------|-------|
|                                               | Using card:         | Please add a card above ${\color{black} \!\!\!\!\!\!\!\!\!\!\!\!\!\!\!\!\!\!\!\!\!\!\!\!\!\!\!\!\!\!\!\!\!\!\!\!$ | CVC:            |       |
| Register a                                    | nother chi          | ld                                                                                                    | I want to topup | £11.5 |
| Class: Yr R-Panda Bears                       | ~                   | I want to topup:                                                                                                  | £ 11.50         | £11.  |
| John Smith                                    |                     | Account balance:                                                                                                  | £0.00           |       |
| Name                                          |                     |                                                                                                    | Hot Counter     | Tota  |
| "he minimum credit/debit card transaction v   | alue is £2.00       |                                                                                                    |                 |       |
| Total" is the amount to pay to cover any deb  | t and all future if | tems ordered.                                                                                                    |                 |       |
| Account balance" is your balance today (it c  | an take up to 5 r   | minutes to change following a paym                                                                                | ent).           |       |
| Click on a person below to place orders / cha | ange selections.    |                                                                                                    |                 |       |
| REGISTERED PEOPLE                             |                     |                                                                                                    |                 |       |

## Please note: Your IFG account only gets debited on the day that the child eats.

13. To make a payment select the credit/debit card required and click on the 'Click here to pay' box.

| s to change following a paym | ent).                                                                         |                                                                                                 |
|------------------------------|-------------------------------------------------------------------------------|-------------------------------------------------------------------------------------------------|
| rdered.                      |                                                                               |                                                                                                 |
|                              |                                                                               |                                                                                                 |
|                              | Hot Counter                                                                   | Total                                                                                           |
| Account balance:             | £0.00                                                                         |                                                                                                 |
| I want to topup:             | £ 11.50                                                                       | £11.50                                                                                          |
|                              | I want to topup                                                               | £11 50                                                                                          |
|                              | to change following a paym<br>rdered.<br>Account balance:<br>I want to topup: | to change following a payment)<br>rdered.<br>Account balance: £0.00<br>I want to topup: £ 11.50 |

## **Additional Information**

Orders for the following week must be placed and paid for by midnight of the previous Saturday. For example, to order for the week commencing 03/07/2023 orders must be placed and paid for by midnight on Saturday 01/07/23.

You can order one week at a time or for the whole term, just keep scrolling down the Hot Counter page.

Once you have created your account a mobile-friendly version of the website is available for use on mobile devices. Simply click the "Mobile Login" link on the Home Page.

| IFG                                                                                                    | Not logged in<br>Cucina<br>Primary                                                                                                    | ONLINE<br>MEAL<br>ORDERING<br>Select Language ~<br>Powered by Goode TRANSLATE |
|----------------------------------------------------------------------------------------------------|----------------------------------------------------------------------------------------------------|-------------------------------------------------------------------------------|
| HOME<br>GETTING STARTED<br>FAQ<br>FREE SCHOOL MEALS<br>CONTACT US<br>WHY ORDER SCHOOL<br>LUNCHES                                                                         | Impact Food Group provides delicious hot meals and packed<br>lunches for you to preventer online. We believe in creating<br>healthy meals which septime pupils and heights them concentrate<br>at schools to get be very best from their education.<br>This portal starway you to order hot meals and packed lunches<br>for your charter for them to have at school.<br>To receiver on the system, click <b>"Getting Started"</b> in the<br>me | VIEW<br>YOUR<br>SCHOOLS<br>MENU<br>HERE                                       |
| Mobile Log<br>USERNAME<br>PASSWORD:<br>SIGN IN<br>Forgot your password?                                                                                                  |                                                                                                    | (Please select v)                                                             |
| IFC NEWS<br>If your child will be<br>attending school,<br>please continue to<br>order and pay via the<br>website as usual.<br>Thank you for your<br>help. If you wish to |                                                                                                    | HE T                                                                          |

If you are having difficulties setting up your account or ordering food please feel free to contact us on: <u>primary@impactfood.co.uk</u> or: 0204 542 7211 (office hours - Monday to Friday 8.30am to 5.00pm).

IFG Ltd Tel: +44 (0)204 5015000 hello@impactfood.co.uk impactfood.co.uk

Registered in England and Wales Company Reg No 06420662 VAT Reg No 123 3310 69

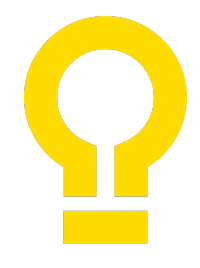